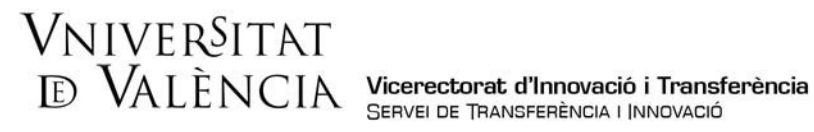

## AJUDA PER A LA PRESENTACIÓ DE SOL·LICITUDS **I PREMIS HACKATHON AGROTEC-ALUMNI**

Per a sol·licitar la inscripció als premis l'alumne deurà d'accedir al següent enllaç https://webges.uv.es/uvEntreuWeb/menu.jsp?idtramite=PERS2UNIT

Pas 1. En accedir a l'enllaç es mostra la següent pantalla i haurà de donar clic en:

## sede electrònicauv Vniver§itat döValència MENÚ ¿Cómo desea acceder? B e F -0 B Datos Certificado electrónico Usuario genérico de la Universidad Usuario de la Sede Sistema cl@ve Certificado digital emitido por una Autoridad de Certificación reconocida en la plataforma dutilizada.Esta plataforma admite certificados digitales reconocidos conforme el estándar ITU-T X.509 v3, emitidos por múltiples prestadores de servicios de certificación múltiples. Usuario de la Universidad: si formas parte de la comunidad universitaria dispones de una cuenta de usuario en la red de la UV. Puedes utilizar el usuario/contraseña de la UV para identificarte. Usuario registrado en la SEDE: Necesario si no se puede acceder por alguno de los métodos anteriores. Tenso que hacer el registro previo en la SEDE. Sistema clove: : permite acceder mediante los métodos de autenticación que ofrece el sistema clove. Seleccione el método de acceso con el que desea entrar en la sede. Correo de contacto: <u>entreu@uv.es</u>

Usuari genèric de l'Universitat

Les incidències o dubtes es podran comunicar mitjançant el formulari accessible des de la finestra d'Atenció a l'Usuari denominat "Incidències tècniques i dubtes de ENTREU". Podrà comunicar també les seues incidències o dubtes sobre la SEU a través del correu electrònic entreu@uv.es.

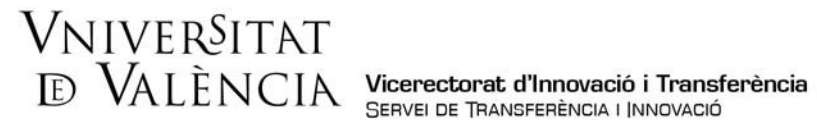

Acceptació de condicions. Una vegada s'accedeix al formulari PERS2UNIT, apareixerà la pantalla «Acceptació», en la qual haurà d'Acceptar les condicions indicades i fer clic en Següent.

| sede                                                                                                    | elec                                                                                                    | ctròr                                                                                                    | nica                                                                                                    | JV Dộ                                                                                                    | iver§itat<br>València                                                                                                    |                                                                                                    |                                                                                                    |                                                                                                    |
|----------------------------------------------------------------------------------------------------|----------------------------------------------------------------------------------------------------|----------------------------------------------------------------------------------------------------|----------------------------------------------------------------------------------------------------|----------------------------------------------------------------------------------------------------|----------------------------------------------------------------------------------------------------|----------------------------------------------------------------------------------------------------|----------------------------------------------------------------------------------------------------|----------------------------------------------------------------------------------------------------|
| ¿Cómo de                                                                                                    | sea acced                                                                                                    | er?                                                                                                    | F                                                                                                    | <b></b>                                                                                                    |                                                                                                    |                                                                                                    |                                                                                                    | Ŷ                                                                                                    |
| O TA                                                                                                    | Datos<br>personales                                                                                                    | Historial de<br>expedientes                                                                                                    | Notificación<br>ersona a Un                                                                                                    | nidad                                                                                                    | Portafirmas                                                                                                    | Recibos                                                                                                    | Anotaciones                                                                                                    | Salir                                                                                                    |
| Aceptación<br>Aceptación                                                                                                    | General                                                                                                    | Finalizar                                                                                                    |                                                                                                    |                                                                                                    |                                                                                                    |                                                                                                    |                                                                                                    |                                                                                                    |
| La valija electró<br>documentación<br>común de las a<br>'Cuando los par<br>menos, compre<br>de la valija elec<br>1. Tienen la cor<br>Universitat<br>2. La valija elec<br>3. El usuarlo en<br>de sus funcione<br>4. En ningún ca | inica tiene como fai<br>en papel por el er<br>dministraciones pe<br>rticipantes en las c<br>inderá la relación o<br>trónica de las norn<br>isideración de emi<br>trónica es un siste<br>nisor es responsat<br>es dentro de la Uni<br>iso se podrá hacer | halidad facilitar las co<br>vio en formato electr<br>bilicas, como en la Li<br>omunicaciones perte<br>le emisores y recepto<br>nas que rigen la utiliz<br>sores y receptores d<br>ma que permite acre<br>versitat, no estando p<br>uso de la valija elect | municaciones inter<br>ónico. Su uso se a<br>sy 40/2015, de 1 di<br>neccan a una misn<br>res autorizados y<br>ación de la miseraria<br>a la valiga dectrónic<br>ditar los envios y re<br>izados y se compro<br>semilido el uso pal | nas entre el personal-<br>decúa a los establecid<br>o octubre, de régimen ;<br>a Administración Pública<br>a naturaleza de los da<br>ca de la Universitat de<br>acepciones que se rea<br>emete al uso de la valij<br>a otros fines. | de la Universitat de Vi<br>o tanto en la Ley 39/2<br>urídico del sector pút<br>cia, ésta determinará<br>tos a intercambiar'. Pi<br>València el personal y<br>lizan a través de ella,<br>a electrónica para el e<br>umentación que, de a | alància, sustituyend<br>015, de 1 de octub<br>016: Esta última le<br>las condiciones y o<br>or allo, la Universita<br>/ ks òrganos (unida<br>mediante el registr<br>enrío de comunicad<br>scierdo con lo estal | to el intercambio interno (<br>re, del procedimiento adri<br>y establece en su artículo<br>parantias por las que se r<br>it de València informa a l<br>ades, centros y servicios)<br>o telemático de los mism<br>iones refacionadas con e<br>bolecido por la ley o por la | de<br>ministrativo<br>9 44.2 que<br>regirá que, al<br>os usuarios<br>9 de la<br>05.<br>9 ejercicio<br>1 norma |
| reguladora, disp<br>El inicio<br>Fines po                                                                                                    | pongañ de una trai<br>y finalización de p<br>ersonales ajenos a                                                                                                    | nitación específica. E<br>rocedimientos admin<br>la Universitat de Val                                                                                                    | En particular, no se<br>istrativos.<br>èncla.                                                                                                    | podrá hecer uso de la                                                                                                    | valija electrónica per                                                                                                    | a:                                                                                                    |                                                                                                    |                                                                                                    |
| En cualquier ca<br>de actuación d<br>Acepto las condio                                                                                                    | so, en la valija ele<br>ulas o manuales p<br>ciones indicadas*                                                                                                    | ctrónica podrá ser ap<br>ua se desarrollen al (<br>                                                                                                    | ilicada la reglament<br>efecto.                                                                                                    | tación interna relativa a                                                                                                    | a procedimientos adm                                                                                                    | instrativos y admir                                                                                                    | istración electrónica, y lo                                                                                                    | s protocolos                                                                                                  |
|                                                                                                    |                                                                                                    |                                                                                                    |                                                                                                    |                                                                                                    |                                                                                                    |                                                                                                    |                                                                                                    | Sigulente >                                                                                                   |

Pas 2. En la pantalla «General» es mostraran les seues dades, i haurà de completar els següents apartats com s'indica:

Tipus d'Unitat: Triar en el desplegable Serveis universitaris i Serveis Centrals a.

| Acceptació                                                                                                    | General Acabar                                                                                                    |                                                               |               |                                                           |
|----------------------------------------------------------------------------------------------------|----------------------------------------------------------------------------------------------------|---------------------------------------------------------------|---------------|-----------------------------------------------------------|
| General<br>NIF/NIE *<br>Nom<br>Primer cognom<br>Segon cognom<br>Unitat<br>Tipus d'Unitat *<br>Nom de Unitat<br>estinatària *<br>Grup destinatari *<br>Descripció* | Aulari<br>Alibioteca<br>Bentres (Pacultats i Escoles<br>Collegi Major<br>Departaments<br>Gerencia<br>Instituts universitaris<br>Altres (Entern)<br>Altres (Entern)<br>Altres (Entern)<br>Altres (Entern) | wniversitäries)<br>titäries<br>stästa Ceparat<br>os Contrales | Si no troba l | a unitat, pot emprar el nostre cercador amb suggeriments. |

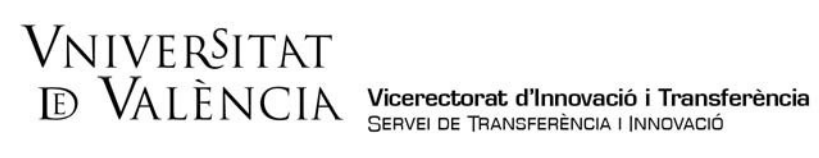

b. Nom d'Unitat Destinatària: Triar en el desplegable Servei de Transferència i Innovació.

|                  | Persona a Unidad                                                               |                                                                           |
|------------------|--------------------------------------------------------------------------------|---------------------------------------------------------------------------|
| Acceptació       | General Acabar                                                                 |                                                                           |
| eneral           |                                                                                |                                                                           |
| VIF/NIE *        |                                                                                |                                                                           |
| lom              |                                                                                |                                                                           |
| rimer cognom     |                                                                                |                                                                           |
| egon cognom      |                                                                                |                                                                           |
| nitat            |                                                                                |                                                                           |
| ipus d'Unitat *  | Serveis universitaris i Servicios Centrales 🗸                                  | Si no troba la unitat, pot emprar el nostre cercador amb suggeriments:    |
| om de Unitat     | ~                                                                              |                                                                           |
| tinatária *      | SERVEL DE COMPTABILITAT I PRESSUPUST                                           | •                                                                         |
| rup destinatan * | SERVEI DE CULTURA UNIVERSITÀRIA                                                |                                                                           |
| escripció*       | SERVEI DE GESTIÓ DE LA INVESTIGACIÓ                                            |                                                                           |
|                  | SERVEI DE POLITICA LINGUISTICA<br>SERVEI DE PREVENCIÓ I MEDI AMBIENT           | -                                                                         |
|                  | SERVEI DE PUBLICACIONS DE LA UNIVERSITAT<br>SERVEI DE RECURSOS HUMANS (R.A.S.) |                                                                           |
|                  | SERVEI DE RECURSOS HUMANS (P.D.L.)                                             | 11                                                                        |
|                  | SERVEI DE TRANSFERÈNCIA I INNOVACIÓ                                            | ]                                                                         |
|                  | SERVEI D'ESTUDIANTS                                                            | en a la sol·licitud. En els casos que haja d'adjuntar més d'un fitxer per |
|                  | SERVEI D'EXTENSIÓ UNIVERSITÀRIA<br>SERVEI D'INFORMACIÓ I DINAMITZACIÓ (SEDI)   | hcorporar-los a aquesta sol·licitud mitjançant el botó Repositori.        |
|                  | SERVEI D'INFORMÀTICA                                                           |                                                                           |
| itxers adjunts   | SERVEI SURIDICS                                                                | 2                                                                         |
|                  | TALLER D'AUDIOVISUALS                                                          | v pri                                                                     |

c. Grup destinatari: Triar en el desplegable Premis Hackathon Agrotec Alumni

|                             | al Acabar                                                                                                    |                                                                                                    |
|-----------------------------|----------------------------------------------------------------------------------------------------|----------------------------------------------------------------------------------------------------|
| General                     |                                                                                                    |                                                                                                    |
| NIF/NIE *                   |                                                                                                    |                                                                                                    |
| Nom                         |                                                                                                    |                                                                                                    |
| Primer cognom               |                                                                                                    |                                                                                                    |
| Segon cognom                |                                                                                                    |                                                                                                    |
| Unitat                      | Gerència                                                                                                    |                                                                                                    |
| Tipus d'Unitat *            | Serveis universitaria, generals i centrals 🛛 🛩                                                                                                    | Si no trobeu la unitat, podeu emprar el nostre cercador amb suggeriments:                                                                                                    |
| Nom de la Unitat destinatàr | a servei de transferência i innovació                                                                                                    |                                                                                                    |
| Grup destinatari *          | Autor as Average Autor at and                                                                                                    |                                                                                                    |
| Descrinció!                 | Prema HACKATHUN Agreese Automni                                                                                                    |                                                                                                    |
|                             | Instância general<br>Tramilació Concessi/Contracto o Formarco do Fort. 82 do lo 1011                                                                                                    |                                                                                                    |
|                             | Premis HACKATHON Agrotec-Alumni                                                                                                    |                                                                                                    |
|                             | Liquidació activitat art. 83 i tancament de la clau específica                                                                                                    |                                                                                                    |
|                             | Longitud maxima restant: 1000                                                                                                    |                                                                                                    |
|                             |                                                                                                    |                                                                                                    |
| Etvars adjunts              | Mtjançarit el bolò Examinar adjunteu aquells documents que v<br>prèviament (mtjançant eines zip, rar o similars). La grandària n<br>incorporar-los a aquesta sol·licitud mtjançant el botò Repositor                                                                                                    | ulqueu e la sol licitud. En els casos en què hápeu d'adjuntar-hi més d'un fitxer per apartat, haureu de comprimir-los<br>anuma per anolu és de 50 Mb. També podeu recuperar fitxers que s'han utilitzat préviament en la Seu Electrônica i<br>I.                                                                                                    |
| Fitxers adjunts             | Mitançart el boló Examinar adjunteu aquells documents que v<br>prévament (migançant enes zio, rar o similars). La grandism<br>incorporar-los a aquesta sol licitud mitjançant el boló Reposito<br>Seleccionar archivo Ningún archivo seleccionado                                                                                                    | ulgueu e la sol fictud. En els cesos en què hàgeu d'adjuntar-hi més d'un fitver per apartat, haureu de comprimir-los<br>akuma per aciu és de 50 MB. També podeu recuperar fitvers que s'han utilizat préviament en la Seu Electrònica i<br>L<br>Repositori                                                                                                   |
| Fitxers adjunts             | Mitançart el bolò Evaminar adjunteu aquello documento que v<br>prévament (mijançant enes zio, rar o similars). La grandara<br>incorporar-los a aquesta sol licitud mitjançant el bolb Repositor<br>Seleccionar archivo Ningún archivo seleccionado                                                                                                    | ulgueu e la sol licitud. En els casos en què hègeu d'adjuntar-hi més d'un fitxer per apartat, haureu de comprimir-los<br>navina per anoiu és de 50 Mb. També podeu recuperar fitxers que s'han utilizat préviament en la Seu Electronica i<br>L<br>Repositori                                                                                                |
| Fitxers adjunts             | Mitançart el bolò Examinar adjunteu aquells documents que v<br>prévament (migançant enes zio, rar o similars). La grandara n<br>incorpora-los a aquesta se lichud mitançant el bolò Repestor<br>Seleccionar archivo Ningún archivo seleccionado 5<br>Seleccionar archivo Ningún archivo seleccionado 5                                                                                                    | vigueu e la sol licituit. En els casos en què hàgeu d'adjuntar-hi més d'un fitrer per apartat, haureu de comprimir-los<br>navma per aniu és de 50 Mb. També podeu recuperar fitrers que s'han utilitzat préviament en la Seu Electronica i<br>Repositori                                                                                                    |
| Filxers adjunts             | Mitançart el bolò Examinar adjunteu aquella documenta que vi<br>préviament (mitançant enes zio, rar o similars). La grandara n<br>incorporar-los a aquesta sol·licitud mitjançant el bolò Repositor<br>Seleccionar archivo Ningún archivo seleccionado<br>Seleccionar archivo Ningún archivo seleccionado                                                                                                    | ulgueu a la sol fictud. En als casos en què hàgeu d'adjuntar-hi més d'un fitorr per apartat, haureu de comprimir-los<br>axoma per anoli és de 50 MB. També podeu recuperar fitors que s'han utilizat préviament en la Geu Electrònica i<br>Repositori                                                                                                    |
| Fitxers adjunts             | Mitançant el bolò Examinar adjunteu aquells documents que v<br>préviament (mitançant enes zip, rar o similars). La grandára en<br>incorporar-los a aquesta sol·licitud mitjançant el boló Repositor<br>Seleccionar archivo Ningún archivo seleccionado 5<br>Seleccionar archivo Ningún archivo seleccionado 5                                                                                                    | ulgueu a la sol fictud. En els cesos en què hàgeu d'adjuntar-hi més d'un fitver per apartat, haureu de comprimir-los<br>navima per aniu és de 50 Mb. També podeu recuperar fitvers que s'han utilizat préviament en la Seu Electronica i<br>Les de sol sontante de sol de la comprision de la comprision de la comprision de la comprimir-los<br>Repositori? |
| Fibers adjunts              | Mitançant el bolò Examinar adjunteu aquella documents que v<br>préviament (mitançant enes zip, rar o similars). La grandáran<br>incorporar-los a aquesta sol·licitud mitjançant el boló Repositor<br>Seleccionar archivo Ningún archivo seleccionado<br>Seleccionar archivo Ningún archivo seleccionado<br>Seleccionar archivo Ningún archivo seleccionado                                                                                                    | ulgueu a la sol fictud. En els casos en què hàgeu d'adjuntar-hi més d'un fitver per apartat, haureu de comprimir-los<br>auxem per annu és de 50 Mb. També podeu recuperar fitvers que s'han utilizat préviament en la Seu Electronica i<br>Repositori                                                                                                    |
| Fibers adjunts              | Mitançant el bolò Examinar adjunteu aquella documents que v<br>préviament (mitançant enes zip, rar o similars). La grandáren<br>Seleccionar archivo Ningún archivo seleccionado<br>Seleccionar archivo Ningún archivo seleccionado<br>Seleccionar archivo Ningún archivo seleccionado                                                                                                    | ulgoeu e la sol fictud. En els cesos en què hàgeu d'adjuntar-hi més d'un fitver per apartat, haureu de comprimir-los<br>axisme per annu és de 50 Mb. També podeu recuperar fitvers que s'han utilizat préviament en la Seu Electronica i<br>Repositori?<br>Repositori?<br>Repositori?                                                                        |
| Fitxers adjunts             | Mitjançart el bolò Evaminar adjunteu aquella documents que v           préviament (mitjançant enes zip, rar o similars). La grandstra no incorporar-los a aquesta sol·licitud mitjançant el bolò Repositor           Seleccionar archivo         Ningún archivo seleccionado           Seleccionar archivo         Ningún archivo seleccionado           Seleccionar archivo         Ningún archivo seleccionado           Seleccionar archivo         Ningún archivo seleccionado           Seleccionar archivo         Ningún archivo seleccionado           Seleccionar archivo         Ningún archivo seleccionado                                        | ulgueu a la sol foctud. En els casos en què hàgeu d'adjuntar-hi més d'un fitver per apartat, haureu de comprimir-los<br>numer per annu és de 50 Mb. També podeu recuperar fitvers que s'han utilizat préviament en la Seu Electronica i<br>Repositori?<br>Repositori?<br>Repositori?<br>Repositori?                                                          |
| Fibrers adjunts             | Mitjançart el boló Evaminar adjunteu aquells documents que v         préviament (migançant enes zio, rar o similars). La grandara n         nocroprar-los a aquesta sel licitud mitjançant el boló Repestor         Seleccionar archivo       Ningún archivo seleccionado         Seleccionar archivo       Ningún archivo seleccionado         Seleccionar archivo       Ningún archivo seleccionado         Seleccionar archivo       Ningún archivo seleccionado         Seleccionar archivo       Ningún archivo seleccionado         Seleccionar archivo       Ningún archivo seleccionado         Seleccionar archivo       Ningún archivo seleccionado | ulgoeu e la sol fictud. En els casos en què hàgeu d'aduntar-hi més d'un fitver per apartat, haureu de comprimi-los<br>axiuma per annu és de 50 Mb. Tiambé podeu recuperar fitoers que s'han utilitzat préviament en la Seu Electronica i<br>Repositori?<br>Repositori?<br>Repositori?                                                                        |

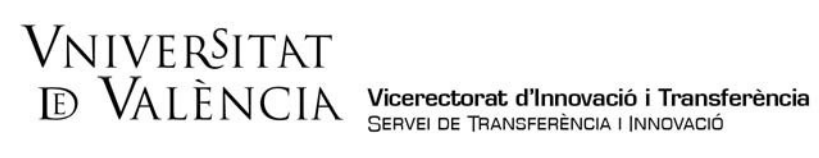

d. Descripció. Indicar: Inscripció en I Premis Hackathon Agrotec-Alumni.

|                               | DVALENCIA                                                             | Persona a Unidad                                                                               |                                 |                                                                                                    |
|-------------------------------|-----------------------------------------------------------------------|------------------------------------------------------------------------------------------------|---------------------------------|----------------------------------------------------------------------------------------------------|
| Acceptació                    | General Ac                                                            | abar                                                                                           |                                 |                                                                                                    |
| eneral                        |                                                                       |                                                                                                |                                 |                                                                                                    |
| IF/NIE *                      |                                                                       |                                                                                                |                                 |                                                                                                    |
| lom                           |                                                                       |                                                                                                |                                 |                                                                                                    |
| rimer cognom                  |                                                                       |                                                                                                |                                 |                                                                                                    |
| Segon cognom                  |                                                                       |                                                                                                |                                 |                                                                                                    |
| Unitat                        |                                                                       |                                                                                                |                                 |                                                                                                    |
| lipus d'Unitat *              | Serveis universitari                                                  | i Servicios Centrales 🗸 🗸                                                                      |                                 | Si no troba la unitat, pot emprar el nostre cercador amb suggeriments:                                                                  |
| Nom de Unitat<br>stinatària * | SERVEI DE TRANSF                                                      | ERÊNCIA I INNOVACIÓ                                                                            | ~                               |                                                                                                    |
| Grup destinatari *            | Liquidació activitat                                                  | art. 83 i tancament de la clau específica                                                      | ,                               |                                                                                                    |
| Descripció*                   | L'Engiliud máxima rest<br>Mitjançant el botó E<br>apartat haurà de fu | ant: 1500 J<br>xaminar adjunteu aquells documents q<br>sionar-los prèviament (mitjançant eines | ue es desilgi<br>zip, rar o sin | en a la sol·licitud. En els casos que haja d'adjuntar més d'un fitxer per<br>viars). La grandana màxima per arxiu és de 6 Mb. També pot |

Fixers adjunts: Adjuntar l'arxiu d'Inscripció en format word. e.

| inus d'Unitat *               |                                                                                                    |                                                                                    |                                                                                                    |
|-------------------------------|----------------------------------------------------------------------------------------------------|------------------------------------------------------------------------------------|----------------------------------------------------------------------------------------------------|
|                               | Serveis universitaris, generals i centrals 🗸 🗸                                                                                                    |                                                                                    | Si no trobeu la unitat, podeu emprar el nostre cercador amb suggeriments:                                                                                                    |
| lom de la Unitat destinataria | SERVEI DE TRANSFERÈNCIA I INNOVACIÓ                                                                                                    | ~                                                                                  |                                                                                                    |
| Grup destinatari *            | Premis HACKATHON Agrotec-Alumni                                                                                                    | ~                                                                                  |                                                                                                    |
| )escripció*                   |                                                                                                    |                                                                                    |                                                                                                    |
|                               | Langtud mäxima restant: 1500 Mitjançant el botó Examinar adjunteu aquelis documents préviament (mijançant el nes zip, rar o similars). La gran incorporar-los a questa so licitad mijançant el botó Re | s que vulgueu a la sol·licitud. En<br>dària màxima per arxiu és de 50<br>positori. | "<br>els casos en què hâgeu d'adjuntar-hi més d'un fitxer per apartat, haureu de comprimir-los<br>Mb. També podeu recuperar fitxers que s'han utilitzat préviament en la Seu Electrònica i |
| ītxers adjunts                | Seleccionar archivo Ningún archivo seleccionado                                                                                                    | Repositori ?                                                                       |                                                                                                    |
|                               | Seleccionar archivo Ningún archivo seleccionado                                                                                                    | Repositori                                                                         |                                                                                                    |
|                               | Seleccionar archivo Ningún archivo seleccionado                                                                                                    | Repositori                                                                         |                                                                                                    |
|                               | Seleccionar archivo Ningún archivo seleccionado                                                                                                    | Repositori                                                                         |                                                                                                    |
|                               | Seleccionar archivo Ningún archivo seleccionado                                                                                                    | Repositori                                                                         |                                                                                                    |
| bservacions                   |                                                                                                    |                                                                                    |                                                                                                    |
| Camps obligatoris             | Longitud màxima restant: 1500                                                                                                    |                                                                                    | "                                                                                                    |

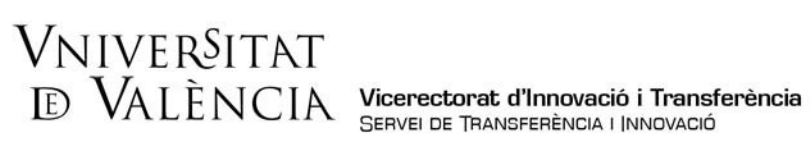

f. Una vegada adjuntat l'arxiu, fer clic en Següent.

|                  | WENNENCIN"                                                                  | r oroona a onna                                                                                            |                                                                                                   |                                                                                                    |                                                                            |
|------------------|-----------------------------------------------------------------------------|----------------------------------------------------------------------------------------------------|---------------------------------------------------------------------------------------------------|----------------------------------------------------------------------------------------------------|----------------------------------------------------------------------------|
|                  | Mitjançant el botó Exa<br>apartat haurá de fusio<br>recuperar fitxers que s | minar adjunteu aquells documen<br>nar-los prèviament (mitjançant ei<br>s'han utilitzat previament a La Ser | ts que es desitgen a la sol·li<br>nes zip, rar o similars). La g<br>u Electrònica e incorporar-lo | citud. En els casos que haja d'<br>randaria màxima per arxiu és d<br>s a aquesta sol·licitud mitjança | adjuntar més d'un fitxer per<br>e 6 Mb. També pot<br>nt el botó Repositori |
| itxers adjunts   |                                                                             |                                                                                                    | -                                                                                                 | 2                                                                                                    |                                                                            |
|                  | Seleccionar archiv                                                          | Ningún archi seleccionado                                                                                  | Repositori                                                                                        | •                                                                                                    |                                                                            |
|                  | Seleccionar archiv                                                          | 0 Ningún archi seleccionado                                                                                | Repositori                                                                                        | ?                                                                                                    |                                                                            |
|                  | Seleccionar archiv                                                          | o Ningún archi seleccionado                                                                                | Repositori                                                                                        | ?                                                                                                    |                                                                            |
|                  | Seleccionar archiv                                                          | o Ningún archi seleccionado                                                                                | Repositori                                                                                        | ?                                                                                                    |                                                                            |
|                  | Seleccionar archiv                                                          | o Ningún archi seleccionado                                                                                | Repositori                                                                                        | ?                                                                                                    |                                                                            |
| bservacions      |                                                                             |                                                                                                    |                                                                                                   |                                                                                                    |                                                                            |
|                  | Longilud máxima restant                                                     | 1500                                                                                                    |                                                                                                   |                                                                                                    |                                                                            |
| amps obligatoris |                                                                             |                                                                                                    |                                                                                                   |                                                                                                    |                                                                            |
| - Anterior       |                                                                             |                                                                                                    |                                                                                                   |                                                                                                    | Sequent >                                                                  |

Pas 3. Per a finalitzar la sol·licitud, haurà d'acceptar les notificacions telemàtiques i fer clic Enviar.

| (97 - 1983)<br>(97 - 1983)            | WNIVER<br>BVALEN  | RCIN     | Persona a Unida | ıd     |   |  |
|---------------------------------------|-------------------|----------|-----------------|--------|---|--|
| Acceptació                            | General           | Acabar   |                 |        |   |  |
| Accepta notificac                     | ons telemàtiques? | 7        | SI O No O       |        |   |  |
| E-mail per a avis<br>notificacions: * | de posada a dispo | sició de | Si O No O       |        |   |  |
|                                       |                   |          |                 |        |   |  |
|                                       |                   |          |                 |        |   |  |
|                                       |                   |          |                 | Enviar | - |  |
|                                       |                   |          |                 | Enviar | - |  |
| < Anterior                            |                   |          |                 | Enviar | - |  |

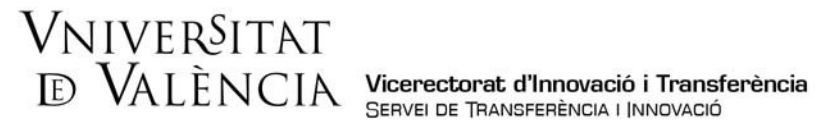

Pas 4. Per a descarregar el justificant de presentació de la sol·licitud, fer clic a Obtindre i imprimir document.

| UNIVERSITAT<br>BALENCIA                                                                                                    | Persona a Unidad                                                                                                    |                                                                                                    |
|----------------------------------------------------------------------------------------------------|----------------------------------------------------------------------------------------------------|----------------------------------------------------------------------------------------------------|
|                                                                                                    | Obtenir document                                                                                                    | ←                                                                                                    |
| Identificador de la sol·licitud:<br>Per a imprimir la sol·licitud, premeu sobre el botó                                                                                                    | La vostra sol·licitud s'ha processat co<br>Data i hora:<br>Nüm. registre:                                                                                                    | rrectament.<br>Codi de verificació:                                                                                                    |
| Si no disposeu d'impressora en aquest moment, g<br>Preneu nota de l'identificador de la sol·licitud.<br>En cas que hi hagi qualsevol problema podeu utili<br>o o com últim recurs i en cas que no funcioni la pl<br>regla general les incidencies o dubtes que introdu | uardeu el document PDF generat i imprimiu-lo més tard<br>tzar el formulari d'atenció a l'usuari denominat <u>Incidencies té</u><br>ataforma es pot enviar un correu electrònic a <b>entreu@ux.es</b> i<br>exo a través del formular la 'atenció a l'usuari' tindran més pr | cniques y dubters de ENTREU y els seus tràmits per comunicar-<br>ndicant en ambdós casos el identificador de la sol·licitud. Com a<br>ioritat que aquelles que ens arriben per correu electrònic. |
| El codi de verificació li permetrà recuperar el docu                                                                                                    | ment, pantalla per a obtenir el document generat a partir                                                                                                    | del codi de verificació i de l'identificador de la sol·licitud.                                                                                                    |

Si té algun problema tècnic en enviar la seua sol·licitud, pot enviar un correu electronic a agrotec alumni@uv.es, indicant a l'assumpte: Incidència en Sol·licitud telemàtica d'Inscripció en I Premis Hackathon Agrotec-Alumni.